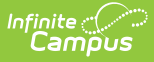

# Section 504 (North Carolina)

Last Modified on 03/28/2024 10:43 am CDT

Enter Section 504 Information | End a Section 504 Record | Print Section 504 Summary Report | Documents | Section 504 Fields

Tool Search: Section 504

The Section 504 tool allows the recording of student's Section 504 program participation start and end dates. Staff can print a Summary Report of the Section 504 information. **Overlapping records are NOT allowed.** 

Section 504 refers to Section 504 of the Rehabilitation Act of 1973 (29 U.S.C. § 701) which provides protections for individuals with disabilities to participate in education, programs, activities, employment, etc. Section 504 prohibitions against discrimination apply to service availability, accessibility, delivery, employment, and the administrative activities and responsibilities of organizations receiving Federal financial assistance. The definition for "individuals with disabilities" under Section 504 is more broad than the disability definition for IEPs and the IEP governing process.

See the core Section 504 article for information on necessary guidance on adding and printing Section 504 records.

| Section 504 ☆                                                                         | Student Information > Program Participation > Section 504 |
|---------------------------------------------------------------------------------------|-----------------------------------------------------------|
| Student, Gloria 😫 Student #: 1234567                                                  | 789 Grade: 09 DOB: 03/09/2009                             |
| \ominus New 🕒 Save 😣 Delete 🚍 Print Summ                                              | ary Report 🕹 Documents                                    |
| Section 504 Editor                                                                    |                                                           |
| Start Date End Date Program Status Ci<br>03/27/2024 Identified Student Bit            | reated By<br>runswick County Schools 03/27/2024           |
|                                                                                       |                                                           |
| Section 504 Detail  Start Date  D3/27/2024  Program Status  01: Identified Student  V |                                                           |
| Accommodations Exit Reaso<br>Y: Yes v 01: Witho<br>Comments (up to 255 characters)    | in<br>Irawn v                                             |
|                                                                                       | Modified By: Administrator, Demo 03/27/2024 11:45 AM      |
|                                                                                       | Section 504 Editor                                        |

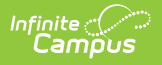

Read - View Section 504 records.
Write - Modify existing Section 504 records.
Add - Add new Section 504 records.
Delete - Permanently remove Section 504 records.

For more information about Tool Rights and how they function, see the Tool Rights article.

Use the Federal/State Program Updater tool to import Section 504 information to this tool.

## **Enter Section 504 Information**

- 1. Click New. A Section 504 Detail editor displays.
- 2. Enter the **Start Date** of the Section 504 record. This is the only required field.
- 3. Select the appropriate **Program Status** for the student.
- 4. Select the appropriate **Accommodations** option for the student.
- 5. Enter any **Comments** related to the record.
- 6. Click **Save** when finished.

## **End a Section 504 Record**

Section 504 records cannot overlap, and only one active record can exist at any given time. When a new record needs to be added for a student, first end the existing record by entering an End Date, an Exit Reason, then save. Then add a new record.

# **Print Section 504 Summary Report**

Click **Print Summary** to generate a PDF report of the student's Section 504 record.

| e repo | ort.pdf — Mozilla Firefox             |                | rogram (costion EO 4 (costi | nn E 0.4 Damart fan <sup>2</sup> v- cara Darcan Haadar 8 | uv- color |     |       | ×         |
|--------|---------------------------------------|----------------|-----------------------------|----------------------------------------------------------|-----------|-----|-------|-----------|
|        | ∧ ∨ 1 of 1                            |                | + Automatic Zoom ~          |                                                          | T é       | 2 🖬 | in 23 | _<br>  >> |
| ion f  |                                       |                |                             |                                                          |           |     |       | 1         |
| 4/20:  |                                       |                |                             |                                                          |           |     |       |           |
| Sect   | 23-24                                 |                | Sect                        | ion 504 Summary                                          |           |     | 1     |           |
| 'es    |                                       |                | Grade: 09                   | Birthdate: 03/09/2009 State ID:                          |           |     |       |           |
| neme   | Generated on 03/26/2024 09:47:09 AM F | age for f      |                             |                                                          |           |     | i     |           |
| _      | St. + D. + 02/04/2024                 | E-1D-t-        |                             |                                                          |           |     | 1     |           |
| _      | Start Date: 03/04/2024                | End Date:      |                             | Created By: Sampson County Scl<br>03/28/2024             | hools     |     |       |           |
|        | Program Status: Section 504 Student   | Exit Doscon: W | lithdrawn                   |                                                          |           |     |       |           |
|        | Comments:                             | Exit Reason.   |                             |                                                          |           |     |       |           |
|        | comments.                             |                |                             |                                                          |           |     | 1     |           |

## **Documents**

Infinite Campus

Click **Documents** to add or view Section 504 documents to the student's record. See the Student Person Documents article for more information.

| pload | I Documents                                                     |                                           |                                                                            |                     | ×             |
|-------|-----------------------------------------------------------------|-------------------------------------------|----------------------------------------------------------------------------|---------------------|---------------|
|       | Name                                                            | Description                               | Campus Tool                                                                | Size                | ^             |
| ×     | Section 504                                                     |                                           | Student Information > Program Participation > Section 504 > Section 504    | 1.60 MB             |               |
|       |                                                                 |                                           |                                                                            |                     | $\sim$        |
| Add F | iles Max File Size: 20MB                                        | ally bound by the terms of the infinite ( | Campus Acceptable Use Policy, the policies referenced therein, and any app | plicable District p | v olicies.    |
| Add F | iles Max File Size: 20MB<br>ploading a file, I agree to be lega | ally bound by the terms of the infinite i | Campus Acceptable Use Policy, the policies referenced therein, and any app | blicable District p | volicies.     |
| Add F | iles Max File Size: 20MB<br>ploading a file, I agree to be lega | ally bound by the terms of the infinite i | Campus Acceptable Use Policy, the policies referenced therein, and any app | olicable District p | v<br>olicies. |

# **Section 504 Fields**

All Section 504 data syncs from District Edition to State Edition.

### **Start Date**

Infinite Campus

Indicates the first date the student began receiving Section 504 services and accommodations. This is a required field.

Click here to expand...

**Database Location:** 

Section504.startDate

### Ad hoc Inquiries:

Student > Learner > Section 504 > Section 504 > section504.startDate

### **End Date**

Indicates the last date the student stopped receiving Section 504 services and accommodations.

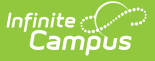

Click here to expand...

### **Database Location:**

Section504.endDate

Ad hoc Inquiries:

Student > Learner > Section 504 > Section 504 > section504.endDate

### **Program Status**

Indicates the student was not able to participate in the EL Identification Screener due to the screener not being accessible. This is a required field.

- 01: Identified Student
- 02: Section 504 Student

Click here to expand...

### **Database Location:**

Section504.programStatus

#### Ad hoc Inquiries:

Student > Learner > Section 504 > Section 504 > section504.programStatus

### Accommodations

Indicates whether a student has accommodations associated with a Section 504 plan.

- Y: Yes
- N: No

Click here to expand...

#### **Database Location:**

Section504.accommodations

### Ad hoc Inquiries:

Student > Learner > Section 504 > Section 504 > section504.accommodations

### **Exit Reason**

Indicates the reason for exiting Section 504 programming.

• 01: Withdrawn

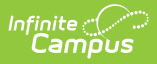

### • Click here to expand...

### **Database Location:**

Section504.exitReason

Ad hoc Inquiries:

Student > Learner > Section 504 > Section 504 > **section504.exitReason**